## How Do I "Whitelist" @Scouting.org Emails in Gmail?

Don't use Gmail? Visit <u>https://blog.hubspot.com/marketing/email-whitelist</u>, check your email service/client's Help section for instructions on "spam filter" and "whitelist" creation, or simply use the instructions below as a general guide.

Step 1. Log into your Gmail account.

**Step 2.** Locate and click the **gear icon** in the top right-hand corner of the Gmail interface – that's the **Settings** button. Then click the **See all settings** button.

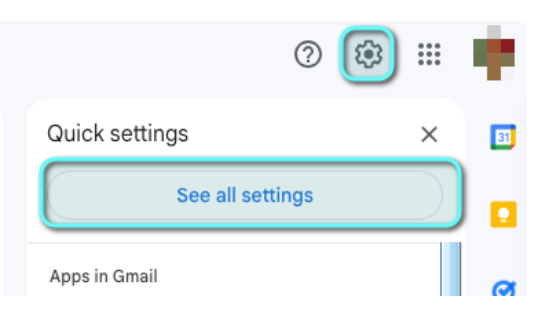

**Step 3.** Locate the section in the top ribbon called **Filters and blocked addresses** and choose that option.

| = 附 Gmail |         | ail | Q Search mail                                                                                                    | 幸           |
|-----------|---------|-----|----------------------------------------------------------------------------------------------------|-------------|
| 1         | Compose |     | Settings                                                                                                    |             |
|           | 🖵 Inbox | 4   | General Labels Inbox Accounts and Import Filters and Blocked Addresses Forwarding an<br>The following filters are applied to all incoming mail: | Id POP/IMAP |

Step 4. Choose Create a new filter.

**Step 5**. Find the **From** option and then simply type in "@scouting.org" then click **Create filter**.

| =        | 附 Gma      | il | Q Search mail |                  |           |               |        |
|----------|------------|----|---------------|------------------|-----------|---------------|--------|
| 1        | Compose    |    | From          | @scouting.org    | )         |               |        |
|          | Inbox      | 4  | Subject       |                  |           |               |        |
| ☆        | Starred    |    | Subject       |                  |           |               |        |
| 0        | Snoozed    |    | Has the words |                  |           |               |        |
| $\Sigma$ | Important  |    | Doesn't have  |                  |           |               |        |
| ⊳        | Sent       |    | Size          | greater than     | -         | MB            | -      |
| D        | Drafts     | 2  | Has attachr   | ment 🔲 Don't inc | ude chats |               | -      |
| • 🗅      | Categories |    |               |                  |           |               |        |
| ~        | More       |    |               |                  |           | Create filter | Search |

**Step 6.** Now choose **Never send it to spam**. And to ensure Gmail applies this setting to all the emails you have previously received, you need to choose **Also apply to matching "X" messages**. *Finally, click Create filter*.

| ≡      | 附 Gma             | il | Q from:(scouting.org)                                                                                                    | ×        |  |
|--------|-------------------|----|----------------------------------------------------------------------------------------------------|----------|--|
| 1      | Compose           |    | ← When a message is an exact match for your search criteria:                                                                                                    |          |  |
|        | Inbox             | 4  | Skip the Inbox (Archive it)                                                                                                    |          |  |
| ☆      | Starred           |    | Mark as read                                                                                                    |          |  |
| ()     | Snoozed           |    | Apply the label: Choose label                                                                                                    |          |  |
| D<br>Þ | Important<br>Sent |    | Forward it Add forwarding address                                                                                                    |          |  |
| 0      | Drafts            | 2  | Delete it                                                                                                    |          |  |
| • 🗅    | Categories        |    | Never send it to Spam                                                                                                    |          |  |
| ~      | More              |    | Always mark it as important                                                                                                    |          |  |
| Labels |                   | +  | Never mark it as important                                                                                                    |          |  |
|        | [Gmail]Trash      |    | Also apply filter to matching messages                                                                                                    |          |  |
|        | Notes             |    | Not apply life to a real of a set and a set and a set an |          |  |
|        | Personal          |    | Note: niter will not be applied to old conversations in Spam or Irash                                                                                                    | ate filt |  |
|        | More              |    |                                                                                                    | nee mite |  |

Now repeat Steps 1-6 for "@wdboyce.org"

**Step 7.** That's it – done!!